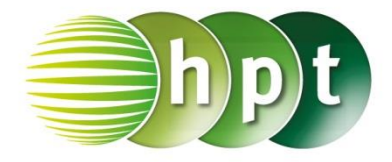

## Technologieeinsatz: Grenzwert einer Funktion an der Stelle x<sub>0</sub> TI-Nspire

Das Symbol für die Grenzwertberechnung kann über das Menü **4: Analysis**, **4: Limes** oder die **mathematischen Vorlagen** erreicht werden. Danach werden die Platzhalter ausgefüllt.

| 1.        | 1.1 🕨                  |      |             |   | *Dok∽ |              |              |            |    | RAD 🚺 |  |
|-----------|------------------------|------|-------------|---|-------|--------------|--------------|------------|----|-------|--|
| 1<br>[] _ | im<br>₊[] <sup>[</sup> | ]([] | )           |   |       |              |              |            |    |       |  |
| 믐         |                        | √ū   | %           | e | logO  | {0,0<br>(0,0 | { <b>8</b> 8 | { <b>:</b> | {B |       |  |
|           | 011                    | [88] | [00]        |   |       | Σ̈́ο         | μů           | 造미         | 뿖미 |       |  |
| an o      | [gqu                   | Годо | lim8<br>¤≠¤ |   |       |              |              |            |    | H     |  |

ZB: 
$$f(x) = \frac{1}{x}$$
,  $x_0 = 0$   

$$1.1 \qquad \text{PAD} \qquad \text{RAD} \qquad \text{RAD}$$

 Den linksseitigen Grenzwert erhält man, indem man ein Minus (–) in den hochgestellten Platzhalter eingibt, für den rechtsseitigen gibt man ein Plus (+) ein.